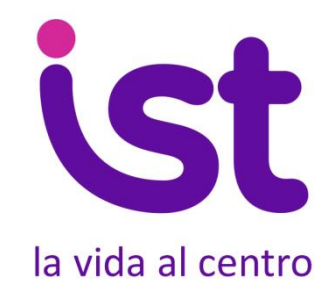

# Manual de Uso

# Plataforma Online IST para la evaluación del Cuestionario SUSESO/ISTAS21, versión breve.

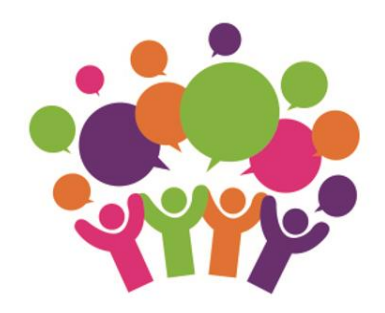

In mutualidad 1

# Índice

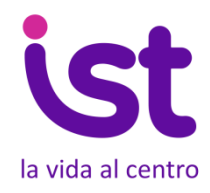

| 1. <u>Acceso a la plataforma</u>                    | 5  |
|-----------------------------------------------------|----|
| 2. <u>Registro de empresa u organización</u>        | 6  |
| 3. <u>Solicitud de acceso y registro de empresa</u> | 7  |
| 4. <u>Registro de Comités de Aplicación</u>         | 9  |
| 4.1. Formulario de registro de Comités              | 10 |
| 5. <u>Registro de Lugares de Trabajo</u>            | 11 |
| 5.1. Formulario de registro de Lugares de Trabajo   | 13 |
| 6. Pantalla de administración                       | 15 |
| 7. <u>Evaluación</u>                                | 16 |
| 7.1. Códigos                                        | 16 |
| 7.2. Ingreso manual de cuestionarios                | 18 |
| 8. <u>Contestar el cuestionario</u>                 | 19 |
| 9. <u>Estado de avance</u>                          | 22 |
| 10. Cierre de la evaluación                         | 23 |
| 11. Informe de resultados                           | 24 |
| 12. Reevaluación                                    | 29 |

### Bienvenida y notas sobre actualización de julio 2018:

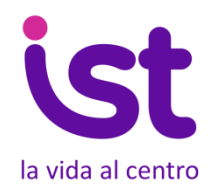

El IST ha desarrollado una plataforma que permite a nuestras empresas adherentes evaluar de forma online los factores de riesgo psicosocial mediante el cuestionario SUSESO/ISTAS 21 versión breve.

Esta plataforma se encuentra acorde a la actualización al Protocolo de vigilancia de riesgos psicosociales en el trabajo realizada por el Ministerio de Salud (MINSAL) del 10 de noviembre del 2017, así como los cambios del 28 de junio del 2018 publicados por la Superintendencia de Seguridad Social (SUSESO) a la metodología de evaluación.

La plataforma aplica los criterios actualizados del protocolo (nivel de riesgo, plazos de reevaluación, entre otros) para evaluaciones que han finalizado desde el 10 de noviembre del 2017. En tanto que evaluaciones finalizadas previo al 10 de noviembre, se encuentran acorde a la versión anterior del protocolo y puede acceder a sus datos en la misma página (encuestas.istcomunidades.cl), utilizando su usuario y contraseña.

Aplicaciones del cuestionario SUSESO/ISTAS 21 que hayan finalizado desde el 28 de junio se encuentran acordes a las modificaciones correspondientes a la circular 3366 de la SUSESO y al momento de iniciar una evaluación o reevaluación de un lugar de trabajo, se solicitará realizar el registro según lo campos indicados en esta circular.

Para mayor información sobre estas modificaciones, ingresa a <u>www.ist.cl/riesgos-psicosociales-2/</u> <sup>3</sup>

### La plataforma online permite:

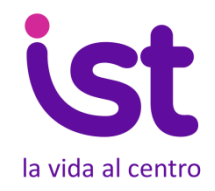

- Tabular automáticamente todas las respuestas de los trabajadores.
- Garantiza el anonimato y la confidencialidad de las respuestas.
- Administrar los procesos de evaluación que se lleven a cabo en toda la organización, con diferentes niveles de accesibilidad a los datos.
- Obtener recomendaciones que sirven de guía a la organización para el diseño de medidas de mejora.

### 1. Acceso a la plataforma

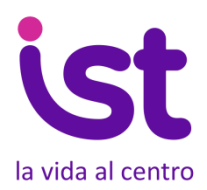

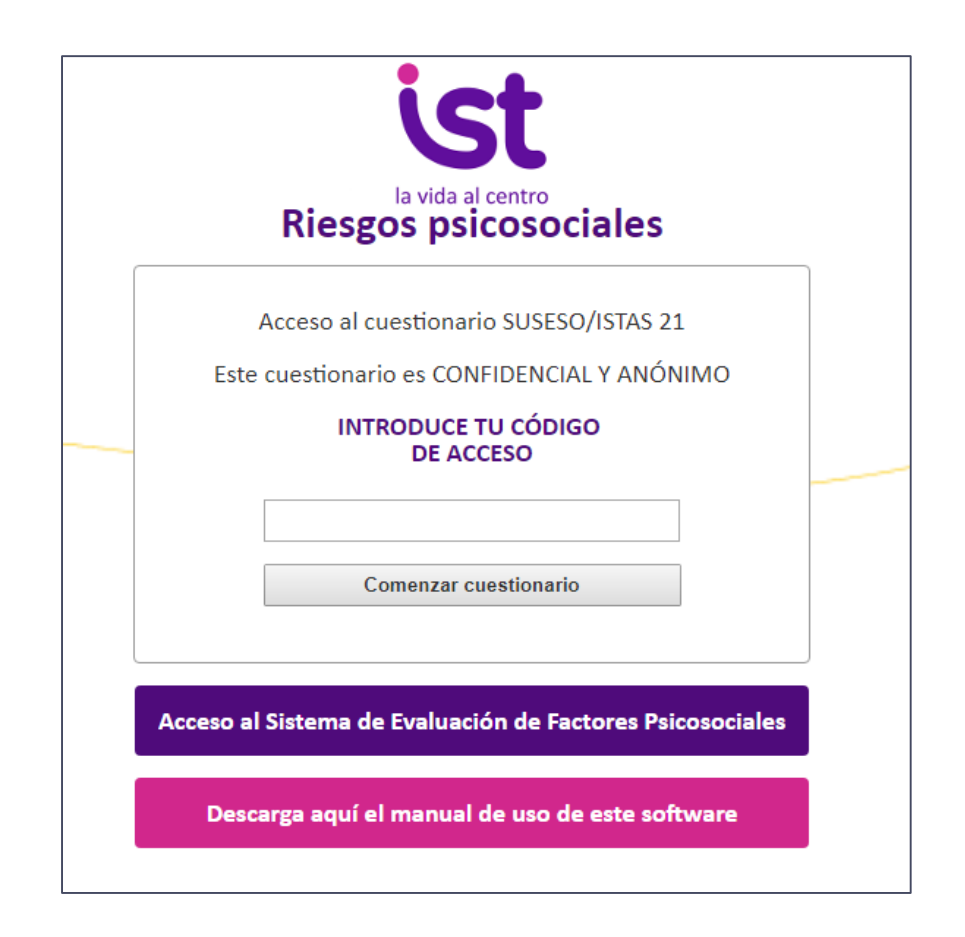

Una vez constituidos el/los Comité/s de Aplicación en su empresa u organización, acceda <u>a http://encuestas.istcomunidades.cl</u>para hacer uso de la plataforma, haciendo clic en "Acceso al Sistema de Evaluación de Factores Psicosociales"

### 2. Registro de la empresa u organización

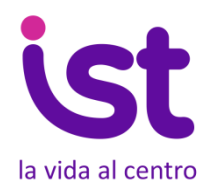

Para registrar su empresa u organización, haga clic en: "¿Su empresa no está registrada?, regístrela aquí".

Más adelante, volverá a esta pantalla para acceder a la plataforma, ya sea como empresa o como comité.

Recuerde que su organización tiene que ser adherente de IST, de otra forma no quedará registrada.

|       | <b>ist</b><br>la vida al centro        |                 |  |  |  |  |  |  |
|-------|----------------------------------------|-----------------|--|--|--|--|--|--|
| Acces | o Empresa Ac                           | ceso Comité     |  |  |  |  |  |  |
|       | Usuario empresa:                       |                 |  |  |  |  |  |  |
|       | Contraseña:                            |                 |  |  |  |  |  |  |
|       | Entrar<br>¿Has olvidado tu contraseña? |                 |  |  |  |  |  |  |
| ¿Su e | mpresa no está registrada? F           | Registrela aquí |  |  |  |  |  |  |

### 3. Solicitud de acceso y registro de empresa

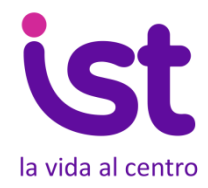

|                                           | la vida al centro                                 |
|-------------------------------------------|---------------------------------------------------|
| Formulario de solio                       | citud de acceso al sistema                        |
| Reliene el formulario con los da          | tos de su empresa para acceder al sistema.        |
| Al finalizar puise enviar y recibirá un e | email notificândole que puede acceder al sistema. |
| Posteriormente acceda con su usuario      | y contraseña para crear los Comités de Aplicación |
| RUT:                                      |                                                   |
| Nombre de la empresa:                     |                                                   |
| Razón social:                             |                                                   |
| Región casa matriz:                       | - Seleccione una Región - 🛛 🔻                     |
| Comuna casa matriz:                       | Seleccione una Comuna 🔻                           |
| Dirección casa matriz:                    |                                                   |
| Código CIIU:                              |                                                   |
| Nombre solicitante:                       |                                                   |
| Apellido solicitante:                     |                                                   |
| Teléfono de contacto:                     |                                                   |
| Usuarlo:                                  | 0                                                 |
| Contraseña:                               |                                                   |
| Repetir contraseña:                       |                                                   |
| Email administrador<br>principal:         | (?                                                |
| Email administradores<br>secundarios*:    | (?                                                |
| Acepto las condicio                       | nes de uso.                                       |
|                                           | Envler                                            |

Rellene los campos solicitados. Si tiene alguna duda, haga clic en los signos de interrogación **?** 

El usuario y contraseña que ingrese le darán acceso a **toda la información** que su empresa recopile en la plataforma.

Al **email del administrador principal** llegarán las notificaciones de modificación y recuperación de todas las contraseñas.

El email del administrador y los emails secundarios recibirán notificaciones de:

- Acceso al software
- Registro de nuevos Comités y Lugares de Trabajo
- Finalización de la medición en cada Lugar de Trabajo.

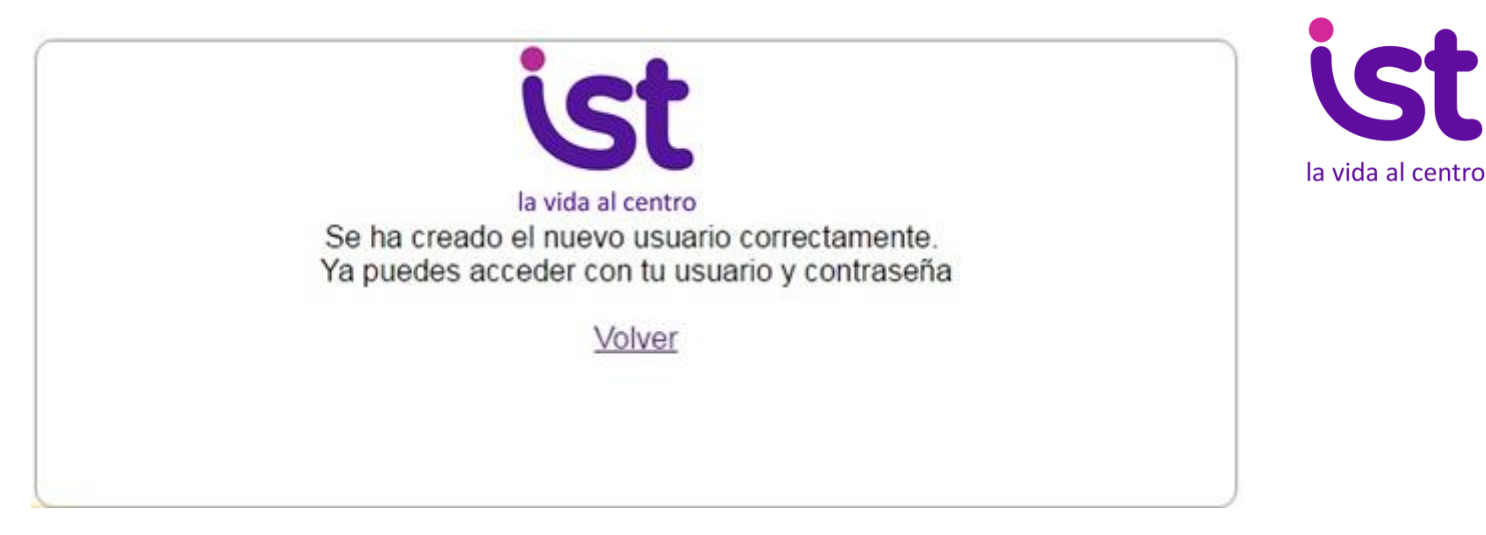

Una vez registrado, el sistema le enviará un email recordándole su usuario y contraseña. Ahora podrá acceder a la sección "Acceso Empresa".

|      | ં                         | t                                         |
|------|---------------------------|-------------------------------------------|
| Acco | la vida al<br>eso Empresa | centro<br>Acceso Comité                   |
|      | Usuario e                 | mpresa:                                   |
|      | Contra                    | seña:                                     |
|      | Entr                      | r <b>ar</b><br>Is olvidado tu contraseña? |
| żSu  | empresa no está reg       | istrada? Registrela aquí                  |

### 4. Registro de Comités de Aplicación

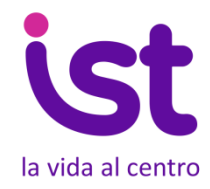

El siguiente paso es registrar los Comités de Aplicación en la plataforma. Recuerde que **estos deben estar previamente constituidos en su organización.** Para más información, haga clic en **"Cómo constituir un Comité de Aplicación en su organización".** 

|                                                 |                                                                                                 | Empresa IST ( <u>Modificar perfil</u> )                    |
|-------------------------------------------------|-------------------------------------------------------------------------------------------------|------------------------------------------------------------|
| Los Comités de Aplicación deben estar constitui | dos en su organización antes de registrarlos en este<br><b>de Aplicación en su organización</b> | e software. Consulte aquí <b>cómo constituir un Comité</b> |
| Registrar nuevo comité                          | Registrar nuevo lugar de trabajo                                                                | Descargar Excel general de la empresa                      |
|                                                 | Busc                                                                                            | ar                                                         |

Desde esta pantalla usted podrá:

- Registrar Comités de Aplicación
- Registrar Lugares de Trabajo
- Descargar un archivo Excel con los resultados consolidados de su organización

## 4.1. Formulario de registro de Comités de Aplicación

Rellene el formulario con los datos del Comité de Aplicación del lugar de trabajo.

Cada Comité debe tener un **usuario y contraseña únicos**, y estos deben ser diferentes al del usuario "Empresa".

En la casilla "emails", ingrese los correos de **todos los integrantes** del Comité, separados por coma y espacio. A todos ellos les llegará una notificación de creación del Comité, señalando el usuario y contraseña de acceso.

Si desea agregar otro Comité, haga clic en "Registrar y crear otro comité".

Cuando termine de ingresar todos los Comités, haga clic en "Registrar".

Podrá entrar en el sistema y registrar Comités tantas veces como sea necesario.

En el caso que su organización posea un sólo Comité de Aplicación, haga clic en la casilla "Mi empresa tiene un solo Comité de Aplicación" para replicar la información ingresada en el formulario de registro.

| Mi empresa tien                         | e un solo Comité de Aplicación 👔       |     |  |  |  |
|-----------------------------------------|----------------------------------------|-----|--|--|--|
| Nombre del Comité:                      | Casa Matriz                            | ]   |  |  |  |
| Región:                                 | Valparaíso v                           | ]   |  |  |  |
| Usuario:                                | José                                   | ] ? |  |  |  |
| Contraseña:                             | •••                                    | ]   |  |  |  |
| Repetir Contraseña:                     | •••                                    | ]   |  |  |  |
| Emails:                                 | javieraignacia.cordovasuarez@gmail.com | ] ? |  |  |  |
| Registrar Registrar y crear otro comité |                                        |     |  |  |  |

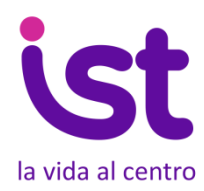

## 5. Registro de Lugares de Trabajo

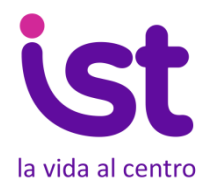

Cada Comité podrá acceder a la plataforma con su usuario y contraseña, haciendo clic en "Acceso Comité"

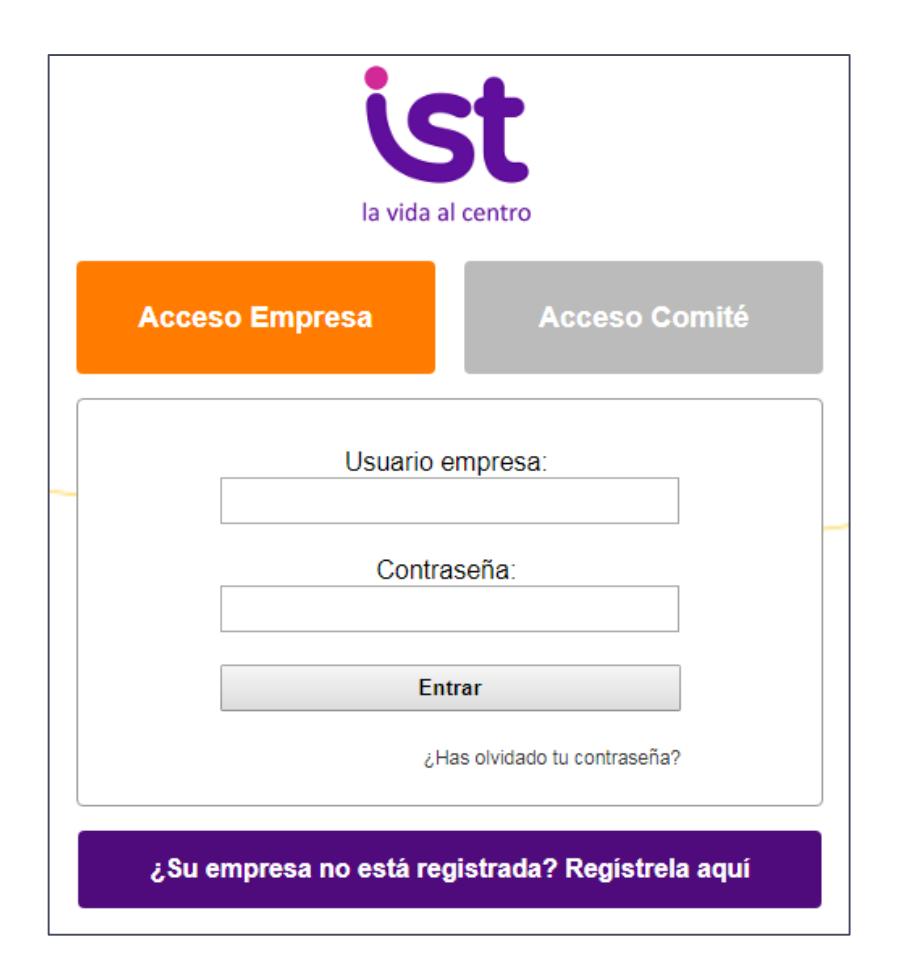

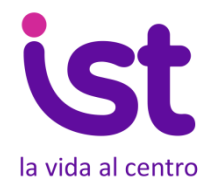

En la pantalla de administración podrá ver los Comités que ha registrado.

El siguiente paso es registrar los Lugares de Trabajo que cada Comité evaluará.

| Ċ | ) Inicio                                      |                                                                    |                                          |             | En          | npresa IST ( <u>M</u>    | odificar perfil) |
|---|-----------------------------------------------|--------------------------------------------------------------------|------------------------------------------|-------------|-------------|--------------------------|------------------|
| L | os Comités de Aplicación deben estar constit. | tuidos en su organización antes de<br><b>de Aplicación en su</b> d | registrarlos en este sof<br>organización | ftware. Con | sulte aquí  | cómo constitu            | ir un Comité     |
|   | Registrar nuevo comité                        | Registrar nuevo lugar d                                            | le trabajo                               | Desca       | argar Excel | general de la er         | npresa           |
|   |                                               |                                                                    | Buscar                                   |             |             |                          |                  |
|   | COM                                           | IITÉ SANTIAGO 🃝 🏢                                                  |                                          | Progreso    | Estado      | Fecha de<br>finalización | Nº Códigos       |
| 1 | сомп                                          | TÉ CASA MATRIZ 📝 🏢                                                 |                                          | Progreso    | Estado      | Fecha de<br>finalización | Nº Códigos       |
|   |                                               |                                                                    |                                          |             |             |                          |                  |

## 5.1. Formulario de registro de Lugares de Trabajo

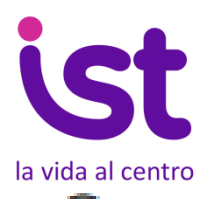

Complete los campos y siga las instrucciones que aparecen en los signos de interrogación ? Recuerde que un Lugar de Trabajo puede tener más de una Unidad Geográfica.

| Lugar de t | rabajo Lugar de trabajo de <u>prueba</u> 🕜                   | Lugar de trabajo <u>manual</u> |
|------------|--------------------------------------------------------------|--------------------------------|
|            | Comité del Lugar de trabajo:                                 |                                |
|            | Comite Viña                                                  | •                              |
|            | Nombre del Lugar de trabajo:                                 |                                |
|            |                                                              | (?)                            |
|            | Fecha inicio de las encuestas:                               |                                |
|            |                                                              |                                |
|            | Fecha de finalización de las encuestas:                      |                                |
|            |                                                              | ?                              |
|            | Introduce el número de trabaiadores del Lugar de trabaio:    |                                |
|            |                                                              | (?)                            |
|            | Introduce los Estamentos que hay en este Lugar de Trabajo:   |                                |
|            | Directores y gerentes                                        | Añadir (?)                     |
|            | Introduce los Departamentos que hay en este Lugar de Trabajo | c                              |
|            |                                                              | Añadir 🕐                       |
|            |                                                              |                                |
|            | Datos unidad geografica 1                                    | (?)                            |
|            |                                                              |                                |
|            | Región:                                                      |                                |
|            | Comuna:                                                      |                                |
|            | Seleccione una Comuna                                        | <b>T</b>                       |
|            | Calle                                                        |                                |
|            | Avenida                                                      | <b>v</b>                       |
|            | Nombre                                                       |                                |
|            |                                                              |                                |
|            | Número (Si el lugar de trabajo no tiene número, 0)           |                                |
|            |                                                              |                                |
|            | Resto de dirección (Opcional)                                |                                |
|            |                                                              |                                |
|            | Localidad (Opcional)                                         |                                |
|            |                                                              |                                |
|            | Crear otra unidad geográfica                                 |                                |
|            |                                                              |                                |
|            | Guardar Guardar y crear otro lugar de                        | trabajo                        |
|            |                                                              |                                |
|            |                                                              |                                |

Si desea hacer evaluaciones de prueba, haga clic en "Lugar de trabajo de prueba".

Si en su Lugar de Trabajo se ha aplicado el cuestionario SUSESO/ISTAS 21 en modalidad física, haga click en "Lugar de Trabajo manual" y proceda con el registro de los datos para obtener los resultados que proporciona la plataforma (página 18 de este manual).

Para más información sobre Lugares de Trabajo, Departamentos, Estamentos y Unidades Geográficas, consulte el Glosario en <u>www.ist.cl/glosario</u>

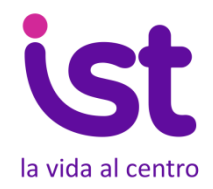

|                  | Comit    | té Comité ( | Casa Matriz ( <u>M</u>   | lodificar perfil) |
|------------------|----------|-------------|--------------------------|-------------------|
|                  |          | Crea        | ar nuevo lugar d         | e trabajo         |
| Lugar de trabajo | Progreso | Estado      | Fecha de<br>finalización | Nº Códigos        |
|                  |          |             |                          |                   |

Una vez ingresado a la plataforma, el Comité podrá registrar tantos Lugares de Trabajo para evaluar como necesite, haciendo clic en "Crear nuevo Lugar de Trabajo".

### 6. Pantalla de administración

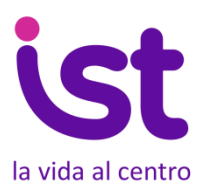

Desde la pantalla de administración, la Empresa y los Comités de Aplicación podrán administrar y monitorear los Lugares de Trabajo registrados.

Los significados de los iconos aparecen al situar el cursor sobre ellos.

| omités de Aplicación deben estar constituidos en su                                 | organización ant<br><b>de Aplicación e</b>                                                     | es de reg<br>n su orga                            | istrarlos en e<br>anización                                                                    | este software                         | e. Con                                                                                      | sulte                                                                                                    | aquí <b>c</b> | ómo (   | consti      | tuir un C  |
|-------------------------------------------------------------------------------------|------------------------------------------------------------------------------------------------|---------------------------------------------------|------------------------------------------------------------------------------------------------|---------------------------------------|---------------------------------------------------------------------------------------------|----------------------------------------------------------------------------------------------------|---------------|---------|-------------|------------|
| Registrar nuevo comité                                                              | Registrar nu                                                                                   | evo lugar (                                       | de trabajo                                                                                     |                                       | De                                                                                          | escarg                                                                                                    | ar Exc        | el gen: | eral de     | e la empre |
|                                                                                     |                                                                                                |                                                   | В                                                                                              | luscar                                |                                                                                             |                                                                                                    |               |         |             |            |
|                                                                                     |                                                                                                |                                                   |                                                                                                |                                       |                                                                                             |                                                                                                    |               |         |             |            |
| COMITÉ CENTRAL                                                                      | Progreso                                                                                       | Estado                                            | Fecha de<br>finalización                                                                       | Nº Códigos                            |                                                                                             |                                                                                                    |               | 0       | Do          | -          |
| COMITÉ CENTRAL 📝<br>Producción Valparaíso<br>purbeavalpo                            | Progreso<br>0 (0%)<br>5 (100%)                                                                 | Estado<br>cerrado<br>cerrado                      | Fecha de<br>finalización<br>29-12-2016<br>17-01-2017                                           | Nº Códigos<br>3<br>5                  | ľ                                                                                           | <ul> <li></li></ul>                                                                                                    |               |         | ත<br>ත      | ۲<br>۲     |
| COMITÉ CENTRAL 📝<br>Producción Valparaíso<br>purbeavalpo<br>COMITÉ DIRECCIÓN SSAP 🏹 | Progreso           0 (0%)           5 (100%)           Progreso                                | Estado<br>cerrado<br>cerrado<br>Estado            | Fecha de<br>finalización<br>29-12-2016<br>17-01-2017<br>Fecha de<br>finalización               | № Códigos<br>3<br>5<br>№ Códigos      | ľ                                                                                           | <ul> <li>(4)</li> <li>(4)</li></ul>                                                                                                    |               |         | ත<br>ආ      | 10<br>10   |
| COMITÉ CENTRAL  Producción Valparaíso purbeavalpo COMITÉ DIRECCIÓN SSAP             | Progreso           0 (0%)           5 (100%)           Progreso           2           (28.57%) | Estado<br>cerrado<br>cerrado<br>Estado<br>abierto | Fecha de<br>finalización<br>29-12-2016<br>17-01-2017<br>Fecha de<br>finalización<br>18-02-2017 | № Códigos<br>3<br>5<br>№ Códigos<br>7 | I<br>I<br>I<br>I<br>I<br>I<br>I<br>I<br>I<br>I<br>I<br>I<br>I<br>I<br>I<br>I<br>I<br>I<br>I | <ul> <li>(%)</li> <li>(*)</li> <li>(*)</li></ul> |               |         | 名<br>名<br>名 |            |

# 7, Evaluación 7.1. Códigos

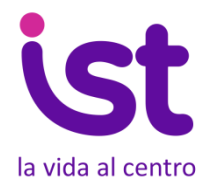

Una vez registrados los Lugares de Trabajo, el Comité puede **comenzar la** evaluación.

Recuerde que **la difusión y sensibilización a los trabajadores es fundamental** para conseguir al menos el **60%** de respuestas que exige la metodología SUSESO/ISTAS21.

El sistema genera códigos aleatorios para responder el cuestionario.

El Comité debe **entregarlos aleatoriamente entre los trabajadores**, con el fin de garantizar el **anonimato y la confidencialidad de las respuestas**.

Antes de descargar los códigos, revise que los datos del Lugar de Trabajo sean correctos, en especial el número de trabajadores y la fecha de finalización, ya que una vez generados los códigos, no se podrán hacer modificaciones.

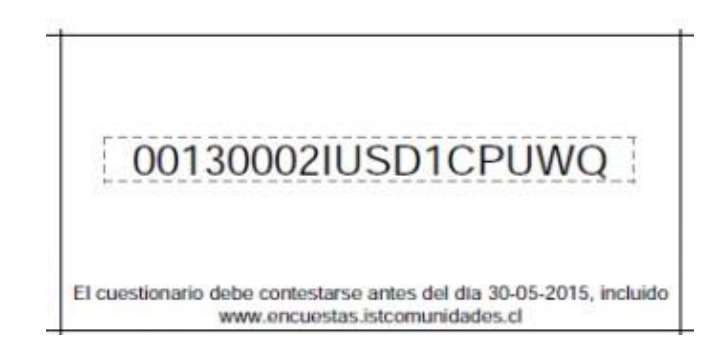

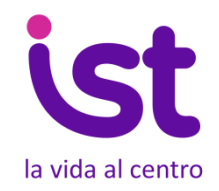

Haga clic en 🔅 para generar y descargar los códigos. El sistema descargará un archivo PDF con los códigos, que usted deberá imprimir, recortar y sortear.

El sistema genera automáticamente un 10% más de códigos que el número de trabajadores, con el fin de cubrir posibles pérdidas de códigos. (ejemplo: 100 trabajadores generará 110 códigos para imprimir)

Recuerde a los trabajadores que la pérdida del código supone perder la oportunidad de participar en el proceso.

Cada código solo puede ser utilizado una vez.

Todos los códigos llevan impreso la página de acceso (encuestas.istcomunidades.cl) y la fecha de finalización de la evaluación.

### 7.2. Ingreso manual de cuestionarios

|                                                                                                    |    |          |          |         |           |        |           | Imp     | portac  | dor ma   | nual      |           |          |           |    |    |    |    |    |
|----------------------------------------------------------------------------------------------------|----|----------|----------|---------|-----------|--------|-----------|---------|---------|----------|-----------|-----------|----------|-----------|----|----|----|----|----|
|                                                                                                    |    |          |          |         |           |        | Progr     | eso del | lugar ( | de traba | ajo: 1 (3 | 3.33%)    |          |           |    |    |    |    |    |
|                                                                                                    | :  | Sexo     |          |         |           |        |           |         | Hombr   | e        | 0         | Mujer     |          |           |    |    |    |    |    |
|                                                                                                    |    | ¿Qué ed  | lad tien | e?      |           |        |           |         | Selecci | one un r | ango de   | Edad      |          |           |    |    | ۲  |    |    |
|                                                                                                    |    | ¿A qué [ | Departa  | mento   | pertene   | ece?   |           |         | Selecci | one un D | Departam  | iento     |          |           |    |    | ۲  |    |    |
|                                                                                                    |    | 2A qué E | Estamer  | nto per | tenece?   |        |           |         | Selecci | one un E | stament   | 0         |          |           |    |    | •  |    |    |
|                                                                                                    |    | ¿A qué ( | Unidad   | Geogra  | áfica per | tenece | ?         |         | Selecci | one una  | Unidad    | geográfic | a        |           |    |    | •  | ·  |    |
|                                                                                                    |    |          |          |         |           |        |           | Intro   | duzca   | las resp | uestas    |           |          |           |    |    |    |    |    |
| 01                                                                                                    | 02 | 03       | 04       | 05      | 06        | 07     | 08        | 09      | 10      | 11       | 12        | 13        | 14       | 15        | 16 | 17 | 18 | 19 | 20 |
|                                                                                                    |    |          |          |         |           |        |           |         |         |          |           |           |          |           |    |    |    |    |    |
|                                                                                                    |    |          |          |         |           |        |           |         |         |          |           |           |          |           |    |    |    |    |    |
| Para facilitar el ingreso manual de las respuestas de los cuestionarios, ingresa los siguientes números:<br>• Nunca 0<br>• Pocas 1<br>• Algunas 2<br>• Mayoria 3<br>• Siempre 4<br>Esto para las 20 preguntas. El sistema realiza, de forma automática, las conversiones necesarias a puntajes reales para calcular el nivel de<br>riesgo acorde a los criterios de la SUSESO |    |          |          |         |           |        |           |         |         | de       |           |           |          |           |    |    |    |    |    |
|                                                                                                    |    |          |          |         |           | Guard  | lar v con | tinuar  |         |          |           | Guarr     | far ques | tionario  |    |    |    |    |    |
|                                                                                                    |    |          |          |         |           | Guaru  |           |         |         |          |           | Juan      | an oues  | and a log |    |    |    |    |    |

**ist** la vida al centro

Si un Lugar de Trabajo ha aplicado el cuestionario en formato físico, existe la **opción de ingresar las respuestas a la Plataforma**. Para ello, desde la pantalla de registro de Lugar de trabajo, haga clic en "Lugar de trabajo manual" e ingrese la información solicitada.

Finalizado lo anterior, en el listado de Lugares de trabajo, aparecerá el ícono Esta opción le permitirá traspasar una a una las respuestas de los cuestionarios aplicados en formato físico, siguiendo el formato de ingreso de respuestas que se detalla en la ventana.

Al finalizar, podrá obtener el informe de resultados haciendo clic en el ícono.

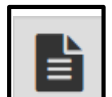

Recuerde leer y aceptar las condiciones de importación de respuestas en formato físico.

### 8. Contestar el cuestionario

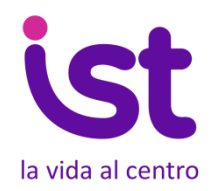

Cada trabajador puede contestar el cuestionario, introduciendo el código de acceso obtenido.

Podrá hacerlo desde cualquier computador, celular o dispositivo con acceso a internet.

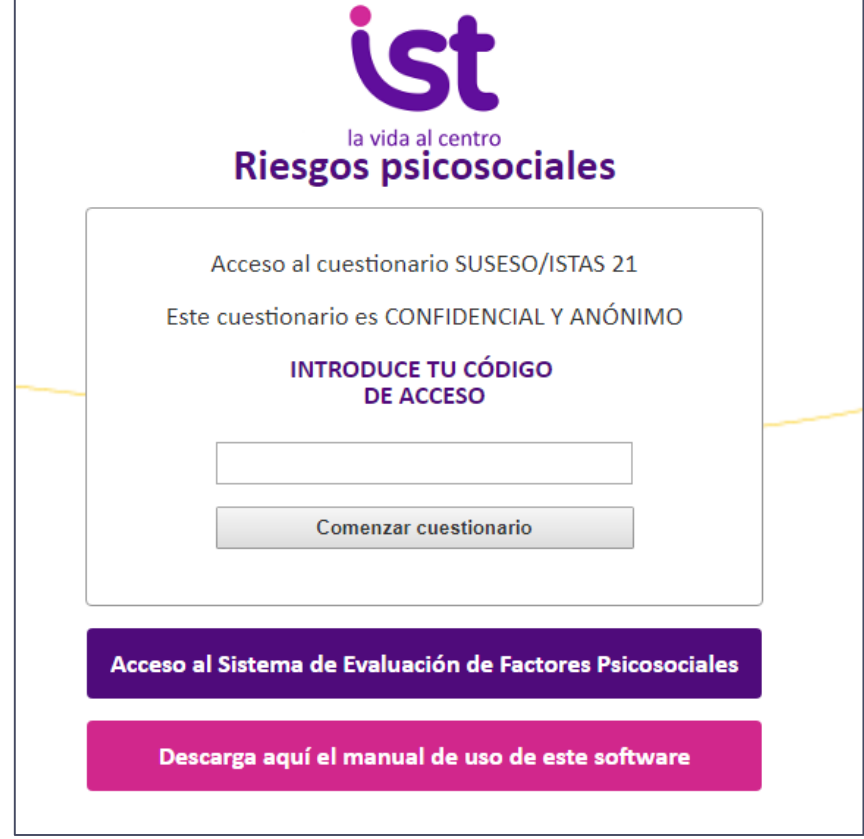

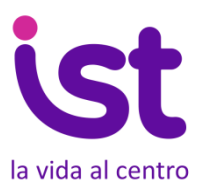

20

El trabajador deberá contestar todas las preguntas del cuestionario.

En el caso que no haya contestado alguna pregunta, la plataforma le avisará y no le permitirá enviar el cuestionario.

|                                                                                                    | CUESTIONARIO DE EVALUACIÓN DE RIESGOS PSICOSOCIALES<br>EN EL TRABAJO (VERSIÓN BREVE) |                     |                  |                                  |                  |                             |            |  |  |  |  |  |
|----------------------------------------------------------------------------------------------------|--------------------------------------------------------------------------------------|---------------------|------------------|----------------------------------|------------------|-----------------------------|------------|--|--|--|--|--|
| Este cuestio                                                                                                    | Este cuestionario es CONFIDENCIAL Y ANÓNIMO.                                         |                     |                  |                                  |                  |                             |            |  |  |  |  |  |
| Por favor, conteste TODAS las preguntas. Elija una sola respuesta para cada pregunta. Recuerde que no existen respuestas buenas o malas. Lo que interesa es su opinión sobre los contenidos y exigencias de su trabajo. |                                                                                      |                     |                  |                                  |                  |                             |            |  |  |  |  |  |
| Muchas grad                                                                                                    | Muchas gracias.                                                                      |                     |                  |                                  |                  |                             |            |  |  |  |  |  |
|                                                                                                    | Sexo                                                                                 | O Hombre            | ○ Mujer          |                                  |                  |                             |            |  |  |  |  |  |
|                                                                                                    | ¿Qué edad tiene?                                                                     | Seleccione un rar   | ngo de Edad      |                                  |                  | ~                           |            |  |  |  |  |  |
|                                                                                                    | ¿A qué Departamento pertenece?                                                       | Seleccione un De    | $\sim$           |                                  |                  |                             |            |  |  |  |  |  |
|                                                                                                    | ¿A qué Estamento pertenece?                                                          | Seleccione un Es    | tamento          |                                  |                  | ~                           |            |  |  |  |  |  |
|                                                                                                    | ¿A qué Unidad Geográfica pertenece?                                                  | Seleccione una U    | nidad geográfica | 1                                |                  | $\sim$                      |            |  |  |  |  |  |
| Nº                                                                                                    | Pregunta                                                                             |                     | Siempre          | La<br>mayoría<br>de las<br>veces | Algunas<br>veces | Solo unas<br>pocas<br>veces | Nunca      |  |  |  |  |  |
| 01                                                                                                    | ¿Puede hacer su trabajo con tranquilidad                                             | l y tenerlo al día? | $\bigcirc$       | $\bigcirc$                       | $\bigcirc$       | $\bigcirc$                  | $\bigcirc$ |  |  |  |  |  |
| 02                                                                                                    | En su trabajo, ¿tiene usted que tomar de                                             | cisiones difíciles? | $\bigcirc$       | $\bigcirc$                       | $\bigcirc$       | $\bigcirc$                  | $\bigcirc$ |  |  |  |  |  |
| 03                                                                                                    | En general, ¿considera usted que su traba<br>desgaste emocional?                     | ajo produce         | 0                | 0                                | 0                | 0                           | 0          |  |  |  |  |  |

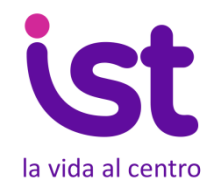

Al finalizar, la pantalla mostrará al trabajador que el cuestionario ha sido enviado y el progreso alcanzado con su participación, así como la fecha de término de la evaluación.

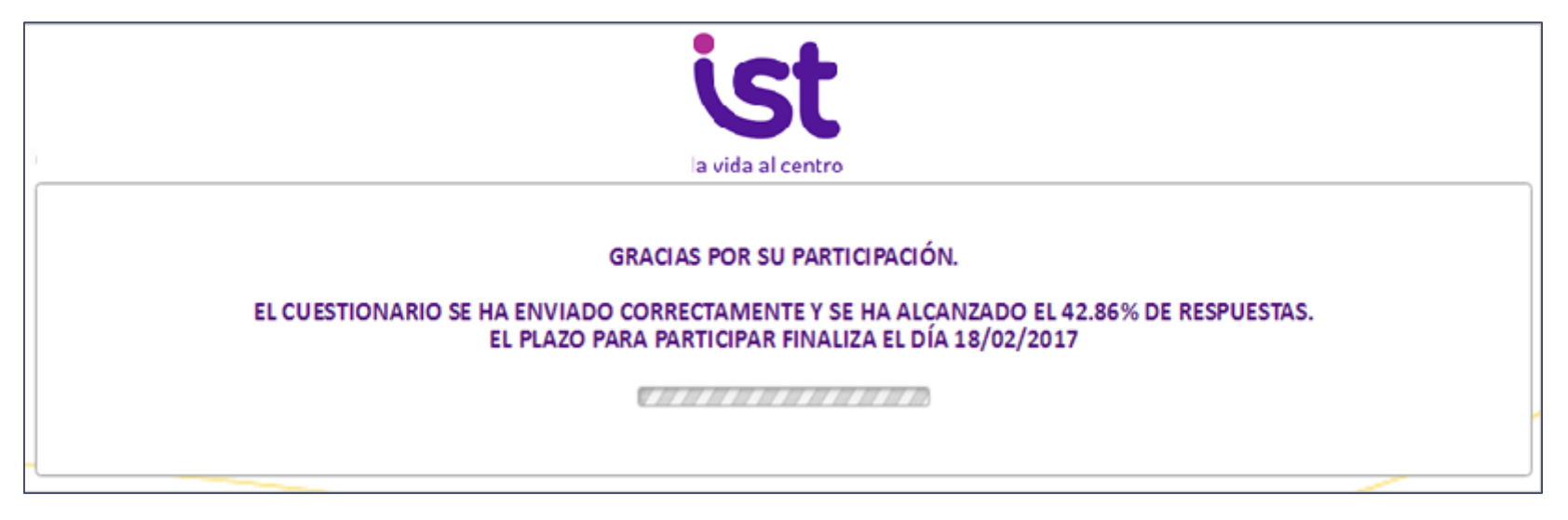

Luego, la plataforma se autodirige a la página de inicio, para facilitar que más personas puedan contestar el cuestionario desde el mismo dispositivo.

### 9. Estado de avance

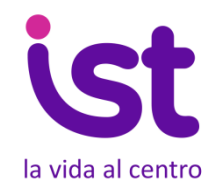

El Comité de Aplicación podrá hacer seguimiento de los avances de cada uno de los Lugares de Trabajo desde la pantalla de administración.

|                   |          |         |                          |            | Comi | té Cas  | a Matr  | iz (Mo | difica  | perfil) |
|-------------------|----------|---------|--------------------------|------------|------|---------|---------|--------|---------|---------|
|                   |          |         |                          |            | (    | Crear n | uevo lu | gar de | trabajo |         |
|                   |          |         |                          |            | 11   |         |         |        |         |         |
| Lugar de trabajo  | Progreso | Estado  | Fecha de<br>finalización | Nº Códigos |      |         |         |        |         |         |
| Hospital          | 5 (100%) | cerrado | 22-01-2017               | 5          | Ø    | *       | Ŀ       |        |         | Û       |
| Edificio 13 norte | 0 (0%)   | abierto | 29-01-2017               | 5          | ľ    |         |         | ſ      | 2       | Û       |

### **10. Cierre de la evaluación**

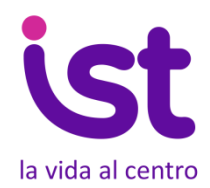

Finalizado el plazo de aplicación, la plataforma cierra el proceso de evaluación automáticamente.

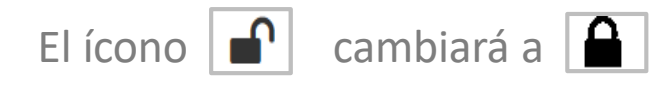

El Comité podrá cerrar la evaluación de forma manual antes de finalizar el plazo registrado, solamente si han respondido el 100% de los trabajadores.

| U Inicio |                   |          |         |                          |            | Comi | té Cas  | a Matr  | riz (Mo | odificar | r perfi |
|----------|-------------------|----------|---------|--------------------------|------------|------|---------|---------|---------|----------|---------|
|          |                   |          |         |                          |            | (    | Crear n | uevo lu | ıgar de | trabajo  | )       |
|          | Lugar de trabajo  | Progreso | Estado  | Fecha de<br>finalización | Nº Códigos |      |         |         |         |          |         |
|          | Hospital          | 5 (100%) | cerrado | 22-01-2017               | 5          | Ø    | *       | È       |         |          | Û       |
|          | Edificio 13 norte | 0 (0%)   | abierto | 29-01-2017               | 5          | Ø    |         |         |         | ص        | Û       |

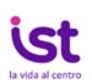

### **11. Informe de resultados**

Una vez finalizada la evaluación, el ícono de informe 📄 cambiará de color a 📑

Ahora el Comité puede ver el resultado del lugar de trabajo.

Además, haciendo clic en los botones superiores se accede a más información:

### Filtrar resultados

La plataforma permite filtrar los resultados de la evaluación por sexo, edad, estamento, departamento o unidad geográfica.

La plataforma no entrega resultados en caso que en una variable hayan menos de 3 respuestas.

| Nombre Empresa:                      |                                    |          |        | Em | presa pri  | Jeba |              |        |  |  |
|--------------------------------------|------------------------------------|----------|--------|----|------------|------|--------------|--------|--|--|
| RUT:                                 |                                    | 00000000 |        |    |            |      |              |        |  |  |
| Lucas de trabajos                    | Lugar de trabajo prueba            |          |        |    |            |      |              |        |  |  |
| Lugar de trabajo:                    |                                    |          |        |    |            |      |              |        |  |  |
| Región lugar de trabajo:             | Metropolitana                      |          |        |    |            |      |              |        |  |  |
| Comuna lugar de trabajo:             |                                    |          |        | Sa | in Bernar  | do   |              |        |  |  |
| Dirección lugar de trabajo:          |                                    |          |        | Ca | ille, númi | ero  |              |        |  |  |
| Nº de trabajadores lugar de trabajo: | Hombre:                            | 3        | Mujer: | 59 | Total:     | 62   | % Respuestas | 92.549 |  |  |
| Fecha anlicación:                    | Inicio: 10/01/2018 Fin: 31/01/2018 |          |        |    |            |      |              |        |  |  |

| Análisis según nún                         | nero y porce | entaje de dim | ensiones er | n riesgo |      |        |
|--------------------------------------------|--------------|---------------|-------------|----------|------|--------|
| Dimensión                                  | Alto         | % Alto        | Medio       | % Medio  | Bajo | % Bajo |
| Exigencias psicológicas                    | 14           | 22.6%         | 25          | 40.3%    | 23   | 37.1%  |
| Trabajo activo y desarrollo de habilidades | 31           | 50%           | 16          | 25.8%    | 15   | 24.2%  |
| Apoyo social en la empresa                 | 44           | 71%           | 15          | 24.2%    | 3    | 4.8%   |
| Compensaciones                             | 31           | 50%           | 25          | 40.3%    | 6    | 9.7%   |
| Doble presencia                            | 36           | 58.1%         | 22          | 35.5%    | 4    | 6.5%   |

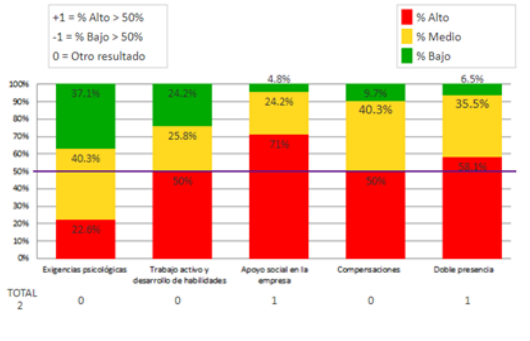

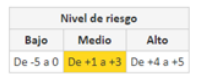

Indicaciones de gestión del riesgo:

De acuerdo a los resultados de la evaluación, la sumatoria de puntajes obtenidos correspondería a "+2", por lo que se considera "Riesgo medio". En este caso, se deben llevar a cabo las medidas de mejora de acuerdo a la metodología SUSESO/ISTAS 21 y reevaluar el riesgo spicosocial en un plazo de 2 años. (Enero de 2020)

Nota: Las resultadas de la presente evaluación han sida recepcianados por el Instituto de Seguridad del Trabajo. Lugar de trabajo evaluada a través de la plataforma IST an line SUSESO/ISTAS 21, validada por la Superintendencia de la Seguridad Social (SUSESO), la cual se enmarca en la Resolución Exertan 1 + 133 del Musisteria de Salud 2017 y la Circuían Numero 3.243 de la SUSESO.

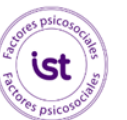

#### Distribución de riesgo por dimensiones

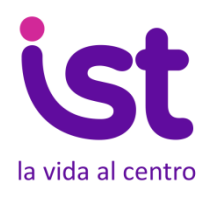

Descargar informe

### Ver detalle informe

La plataforma proporciona complementariamente, la siguiente información:

- Distribución de respuestas por pregunta.
- Preguntas de mayor y menor criticidad en el nivel de riesgo de cada dimensión.
- Preguntas de mayor y menor riesgo, considerando las 20 preguntas de riesgo psicosocial del cuestionario.

#### ♦ Volver

# SUSESO-ISTAS 21

| Lugar de trabajo        | Hospital              |  |
|-------------------------|-----------------------|--|
| Empresa                 | Instituto del Trabajo |  |
| Fecha finalización      | 12-01-2017            |  |
| Total encuestas válidas | 3                     |  |

|   | TABLA DE ANÁ                                                                  | LISIS AVAN | ZADO CUES                        | TIONARIO                 | SUSESO-IS                              | TAS 21 VER | SIÓN BREVE                                 |                                        |                                                |                                             |
|---|-------------------------------------------------------------------------------|------------|----------------------------------|--------------------------|----------------------------------------|------------|--------------------------------------------|----------------------------------------|------------------------------------------------|---------------------------------------------|
|   |                                                                               |            | N <sup>*</sup> de pers           | le riesgo por<br>menor r | o por pregunta (Mayor a<br>nor riesgo) |            |                                            |                                        |                                                |                                             |
|   | Exigencias Psicológicas                                                       | Siempre    | La<br>mayoría<br>de las<br>veces | Algunas<br>veces         | Sólo<br>unas<br>pocas<br>veces         | Nunca      | Criticidad<br>preguntas<br>en<br>dimensión | Ranking<br>pregunta<br>en<br>dimensión | Criticidad<br>pregunta<br>en total<br>encuesta | Ranking<br>pregunta<br>en total<br>encuesta |
| 1 | ¿Puede hacer su trabajo con tranquilidad y<br>tenerlo al día?                 | all 1      | all 1                            | al 1                     | etil 0                                 | 0 [[3a     | 8.1%                                       | 5                                      | 2.4%                                           | 20                                          |
| 2 | En su trabajo, ¿tiene usted que tomar decisiones difíciles?                   | atl 0      | att 0                            | al 1                     | all 1                                  | all 1      | 24.3%                                      | 2                                      | 7.1%                                           | 2                                           |
| 3 | En general, ¿considera usted que su trabajo<br>le produce desgaste emocional? | riil 0     | eifi 0                           | etil 0                   | at <mark>l</mark> 2                    | all 1      | 27%                                        | 1                                      | 7.9%                                           | 1                                           |
| 4 | En su trabajo, ¿tiene usted que guardar sus emociones y no expresarlas?       | atl 0      | etti 0                           | at] 1                    | atl 2                                  | etti O     | 21.6%                                      | 3                                      | 6.3%                                           | 3                                           |
| 5 | ¿Su trabajo requiere atención constante?                                      | ettil O    | all 1                            | utl 1                    | eiti 0                                 | ull 1      | 18.9%                                      | 4                                      | 5.5%                                           | 5                                           |

| _  |                                                                                                    |     |   | v    | eces |       |   | veces  |        | dimensión | dimensión | encuesta | encue | sta |
|----|----------------------------------------------------------------------------------------------------|-----|---|------|------|-------|---|--------|--------|-----------|-----------|----------|-------|-----|
| 19 | Cuándo está en el trabajo, ¿piensa en las<br>exigencias domésticas y familiares?                                                                                                    | af  | 5 | 6010 | 0    | LOLO  | 0 | ull O  | ull O  | 50%       | 1         | 11.1%    | 8     |     |
| 20 | ¿Hay situaciones en las que debería estar<br>en el trabajo y en la casa a la vez? (para<br>cuidar un hijo enfermo, por accidente de<br>algún familiar, por el cuidado de abuelos,<br>etc.) | atl | 5 | utl  | 0    | eatil | 0 | util 0 | util O | 50%       | 2         | 11.1%    | 9     |     |

| Preguntas mayor riesgo                                                     | Ranking |
|----------------------------------------------------------------------------|---------|
| En su trabajo, ¿tiene usted que tomar decisiones difíciles?                | 1       |
| En general, ¿considera usted que su trabajo le produce desgaste emocional? | 2       |
| En su trabajo, ¿tiene usted que guardar sus emociones<br>y no expresarlas? | 3       |

| Preguntas menor riesgo                                      | Ranking |
|-------------------------------------------------------------|---------|
| Mis superiores me dan el reconocimiento que merezco         | 1       |
| Sus jefes inmediatos, ¿resuelven bien los conflictos?       | 2       |
| Entre compañeros y compañeras, ¿se ayudan en el<br>trabajo? | 3       |

### Haciendo clic en el botón:

### Descargar informe

Puedes descargar un informe de los resultados de la evaluación en el lugar de trabajo y un análisis de las dimensiones en mayor riesgo, así como recomendaciones para el diseño de medidas de mejora en función del nivel de riesgo obtenido.

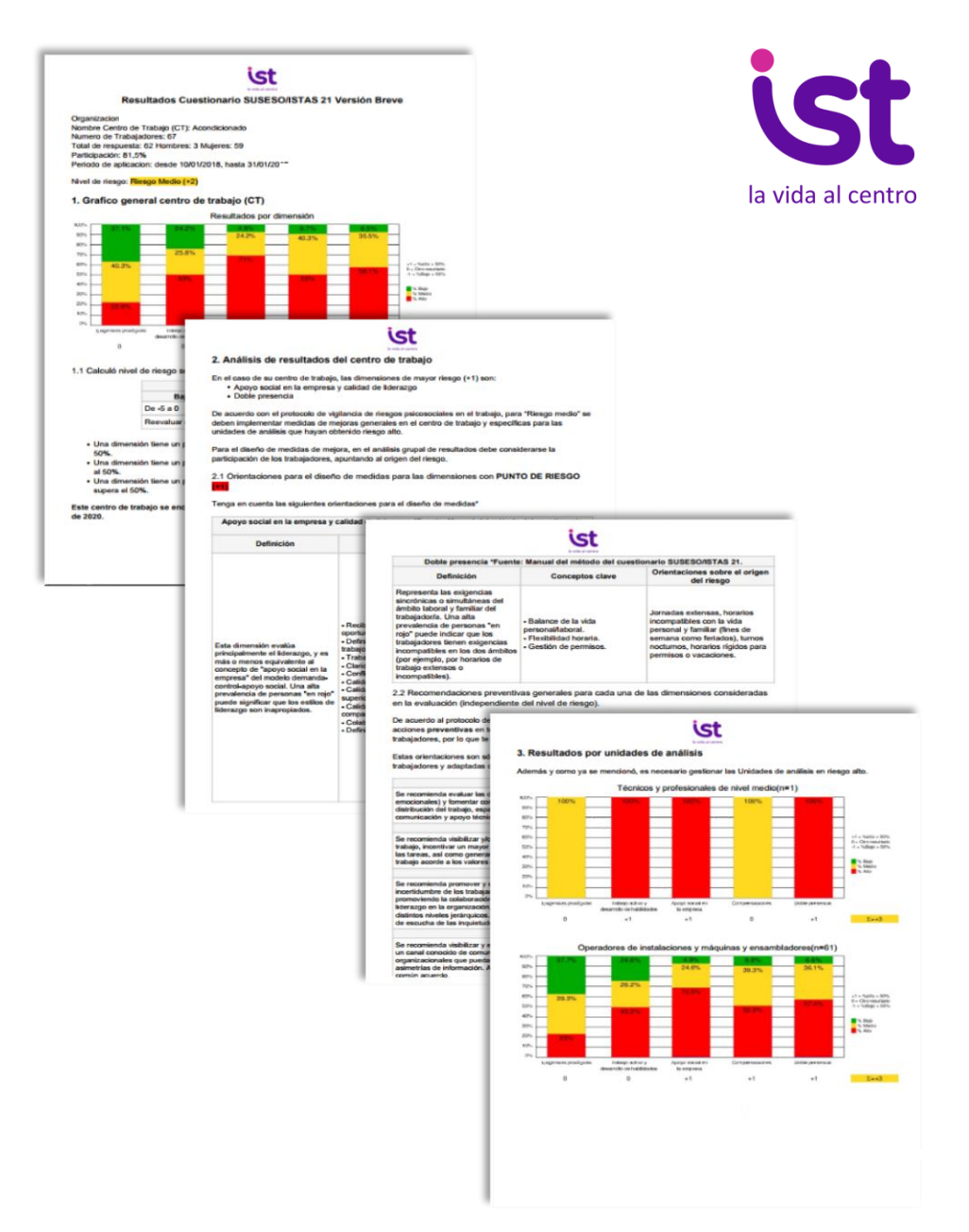

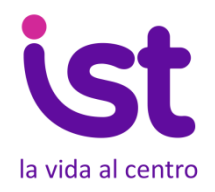

### Descargar Excel

La plataforma permite descargar un archivo Excel con las respuestas de los cuestionarios de cada Lugar de Trabajo.

Con el objeto de garantizar la confidencialidad de las respuestas de los trabajadores:

- Se entregan las respuestas (fila) en diferentes hojas (sexo, edad, etc.)
- Las filas se generan aleatoriamente: La fila 1 de la hoja "Sexo" no es el mismo cuestionario que la fila 1 de la hoja "Estamento".
- Para resguardar el anonimato y la confidencialidad, en el caso que en alguna segmentación existan menos de 3 personas, el sistema no las mostrará (ejemplo: si contestaron solo 2 hombres en el lugar de trabajo, el sistema indica "NA" en la variable sexo)

Complementariamente, el Acceso Empresa de la plataforma permite descargar un archivo Excel consolidado de las respuestas de los trabajadores de todos sus lugares de trabajo.

|   | Α                                                                                                | В  | С | D | E | F | G | н | 1 | J | K | L | M | N | 0 | Р | Q | R | S |   |
|---|--------------------------------------------------------------------------------------------------|----|---|---|---|---|---|---|---|---|---|---|---|---|---|---|---|---|---|---|
| 1 | 1                                                                                                | NA | 0 | 4 | 4 | 4 | 4 | 0 | 0 | 0 | 0 | 0 | 0 | 4 | 0 | 0 | 0 | 4 | 4 |   |
| 2 | 2                                                                                                | NA | 0 | 4 | 4 | 4 | 4 | 0 | 0 | 0 | 0 | 0 | 0 | 4 | 0 | 0 | 0 | 4 | 4 |   |
| 3 | 3                                                                                                | NA | 0 | 4 | 4 | 4 | 4 | 0 | 0 | 0 | 0 | 0 | 0 | 4 | 0 | 0 | 0 | 4 | 4 |   |
| 4 | 4                                                                                                | NA | 0 | 4 | 4 | 4 | 4 | 0 | 0 | 0 | 0 | 0 | 0 | 4 | 0 | 0 | 0 | 4 | 4 |   |
| 5 | 5                                                                                                | NA | 0 | 4 | 4 | 4 | 4 | 0 | 0 | 0 | 0 | 0 | 0 | 4 | 0 | 0 | 0 | 4 | 4 |   |
| 6 |                                                                                                  |    |   |   |   |   |   |   |   |   |   |   |   |   |   |   |   |   |   | - |
|   | Sexo     Rango de Edad     Estamento     Departamento     Comuna     Dirección     Image: Comuna |    |   |   |   |   |   |   |   |   | Þ |   |   |   |   |   |   |   |   |   |

### Descargar certificado

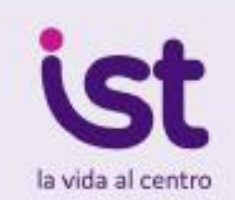

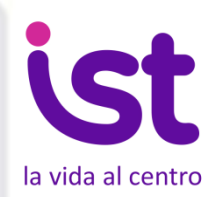

La plataforma entrega un certificado en el cual se señala que el lugar de trabajo ha aplicado el cuestionario SUSESO/ISTAS 21 versión breve por medio del software IST.

# CERTIFICADO

#### Aplicación Cuestionario SUSESO/ISTAS 21 Versión Breve

#### Concedido a

#### Instituto de Seguridad del Trabajo

#### Centro de Trabajo: Zonas-Santiago-Merced

El Instituto de Seguridad del Trabajo certifica que el centro de trabajo mencionado ha finalizado la aplicación del cuestionario SUSESO/ISTAS 21, acorde a lo establecido en el Protocolo de vigilancio de riesgos psicosociales en el trabajo del Ministerio de Salud, obteniendo nivel de riesgo BAJO.

> R.U.T. de empresa: Dirección del centro de trabajo: Nº de trabajadores del centro: Porcentaje de participación: Fecha de inicio: Fecha de finalización:

x.xxx.xxx - x Avenida Siempreviva 742 1000 74% día-mes-año día-mes-año

Fac

Los resultatios del presente certificado son válidos hanta el 08 de agosto 2019

Hagamos de los Factores Psicosociales una nueva oportunidad para el cuidado

## 12.Reevaluación

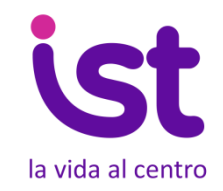

La plataforma permite además reevaluar Lugares de Trabajo. Para ello, haga clic en el botón

La plataforma creará un nuevo Lugar de Trabajo, replicando los datos de registro y agregando al final la denominación [Rev.]

Usted **puede modificar la información** del Lugar de Trabajo, en el caso que haya habido cambios, por ejemplo ha podido variar el número de trabajadores.

Procure que la información del nuevo lugar de trabajo sea correcta antes de comenzar el proceso de reevaluación y de generar los códigos. **Una vez generados no podrá modificar los datos.** 

| SEDE FRANKLIN 📝               | Progreso       | Estado  | Fecha de<br>finalización | Nº Códigos |   |   |   |   |   |
|-------------------------------|----------------|---------|--------------------------|------------|---|---|---|---|---|
| Muestras y laboratorio        | 22<br>(78.57%) | cerrado | 13-04-2017               | 28         | Ø | * | È | ආ | Û |
| Desarrollo y Cuidado          | 15<br>(100%)   | cerrado | 12-04-2017               | 15         | Ø | * | Ľ | ආ | Û |
| Desarrollo y Cuidado [REV. 1] | 3 (20%)        | cerrado | 17-04-2018               | 15         |   | * | È | ආ | Û |

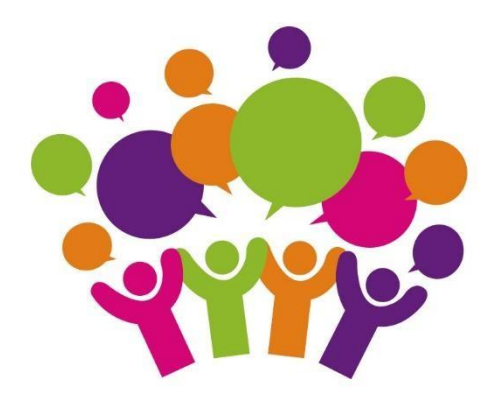

### Más información en <u>www.ist.cl</u>

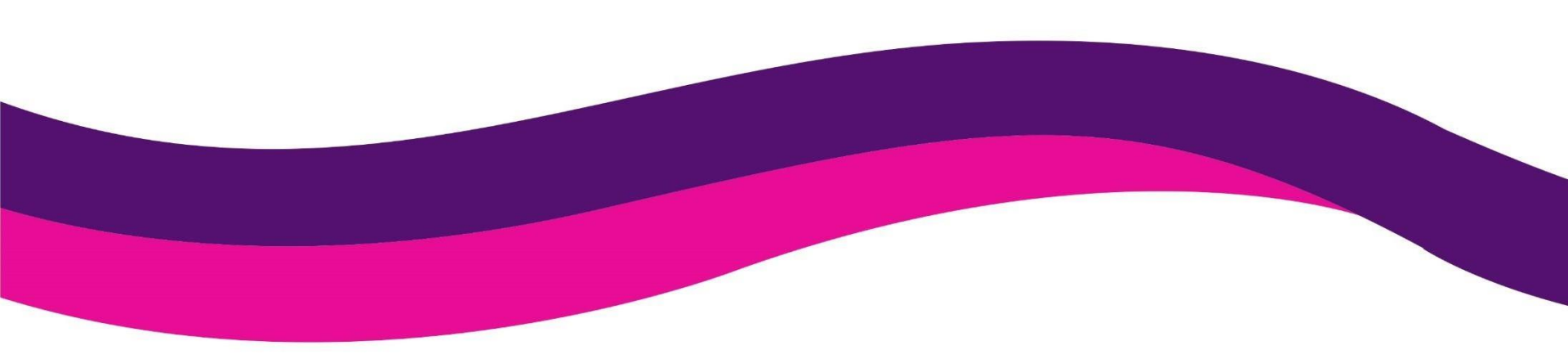